# STC-A Cooling/Heating

**Temperature Controllers (Air-cooled)** 

Date: Jul. 2019 Version: Ver.A (English)

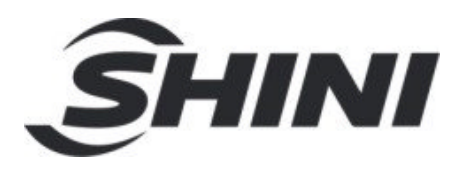

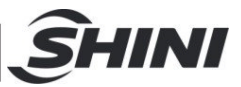

#### Content

| Gei  | neral Description                                                                                                    | . 5                                                                                                    |
|------|----------------------------------------------------------------------------------------------------|----------------------------------------------------------------------------------------------------|
| 1.1  | Feature                                                                                                    | . 7                                                                                                    |
| 1.2  | Specifications                                                                                                    | . 8                                                                                                    |
| 1.3  | Safety Regulations                                                                                                    | . 9                                                                                                    |
|      | 1.3.1 Safety Signs and Labels                                                                                                    | . 9                                                                                                    |
|      | 1.3.2 Signs and Labels                                                                                                    | 10                                                                                                    |
|      | 1.3.3 Operation Notices                                                                                                    | 10                                                                                                    |
| Str  | utural Features and Working Principle                                                                                                    | 11                                                                                                    |
| 2.1  | Functional Description                                                                                                    | 11                                                                                                    |
|      | 2.1.1 Working Principle                                                                                                    | 11                                                                                                    |
| Par  | ts Structure and Application                                                                                                    | 12                                                                                                    |
| 3.1  | Operation Nameplate                                                                                                    | 12                                                                                                    |
| 3.2  | Wather chiller panel diagram                                                                                                    | 12                                                                                                    |
| 3.3  | Common Screens                                                                                                    | 12                                                                                                    |
| 3.4  | Quick Operation                                                                                                    | 13                                                                                                    |
| 3.5  | Startup                                                                                                    | 14                                                                                                    |
| 3.6  | Shutdown                                                                                                    | 14                                                                                                    |
| 3.7  | User Menu                                                                                                    | 15                                                                                                    |
|      | 3.7.1 Parameter Operation                                                                                                    | 15                                                                                                    |
|      | 3.7.2 User Setting                                                                                                    | 15                                                                                                    |
|      | 3.7.3 Machine Set                                                                                                    | 16                                                                                                    |
|      | 3.7.4 System Time Set                                                                                                    | 16                                                                                                    |
| 3.8  | Wather Heater Panel Diagram                                                                                                    | 17                                                                                                    |
| 3.9  | Menu Introduction                                                                                                    | 20                                                                                                    |
| 3.10 | Machine Startup                                                                                                    | 21                                                                                                    |
| 3.1  | 1 Control Menu                                                                                                    | 22                                                                                                    |
| 3.12 | 2 Alarm Menu                                                                                                    | 22                                                                                                    |
| 3.13 | 3 Output Menu                                                                                                    | 24                                                                                                    |
| 3.14 | 4 Temperature Setting Menu                                                                                                    | 25                                                                                                    |
| 3.1  | 5 Time Setting Menu                                                                                                    | 27                                                                                                    |
| 3.10 | 6 Communication Setting Menu                                                                                                    | 28                                                                                                    |
|      | Ger<br>1.1<br>1.2<br>1.3<br>Stru<br>2.1<br>Par<br>3.1<br>3.2<br>3.3<br>3.4<br>3.5<br>3.6<br>3.7<br>3.1<br>3.2<br>3.3<br>3.4<br>3.5<br>3.6<br>3.7<br>3.1<br>3.2<br>3.3<br>3.4<br>3.5<br>3.6<br>3.7<br>3.1<br>3.2<br>3.1<br>3.2<br>3.1<br>3.1<br>3.1<br>3.2<br>3.1<br>3.2<br>3.1<br>3.1<br>3.2<br>3.1<br>3.2<br>3.1<br>3.2<br>3.1<br>3.2<br>3.1<br>3.2<br>3.1<br>3.2<br>3.1<br>3.2<br>3.1<br>3.2<br>3.1<br>3.2<br>3.1<br>3.2<br>3.1<br>3.2<br>3.1<br>3.2<br>3.1<br>3.2<br>3.1<br>3.2<br>3.1<br>3.2<br>3.1<br>3.2<br>3.1<br>3.2<br>3.1<br>3.2<br>3.1<br>3.1<br>3.2<br>3.1<br>3.2<br>3.1<br>3.1<br>3.1<br>3.1<br>3.1<br>3.1<br>3.1<br>3.1 | General Description     1.1 Feature     1.2 Specifications     1.3 Safety Regulations     1.3.1 Safety Signs and Labels     1.3.2 Signs and Labels     1.3.3 Operation Notices     Strutural Features and Working Principle     2.1 Functional Description     2.1.1 Working Principle     Parts Structure and Application     3.1 Operation Nameplate     3.2 Wather chiller panel diagram     3.3 Common Screens     3.4 Quick Operation     3.5 Startup     3.6 Shutdown     3.7 User Menu     3.7.1 Parameter Operation     3.7.2 User Setting     3.7.3 Machine Set     3.7.4 System Time Set     3.8 Wather Heater Panel Diagram     3.9 Menu Introduction     3.10 Machine Startup     3.11 Control Menu     3.12 Alarm Menu     3.13 Output Menu     3.14 Temperature Setting Menu     3.15 Time Setting Menu |

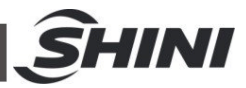

| 4. | Trouble-shooting               | 35 |
|----|--------------------------------|----|
|    | 3.20 Safety switch             | 33 |
|    | 3.19 Table board description   | 32 |
|    | 3.18 Input Heating Temperature | 31 |
|    | 3.17 Setting Menu              | 28 |
|    |                                |    |

#### **Table Index**

| Table 3-1: Control Panel                         | 17 |
|--------------------------------------------------|----|
| Table 3-2: Error Type                            | 19 |
| Table 3-3: Water-filling Time of Each Water Unit | 29 |
| Table 4-1: Double Compressor                     | 37 |
| Table 4-2: Triple,Quadruple Compressor           | 38 |

### **Picture Index**

| Picture 2-1: System Flow Chart              | 11 |
|---------------------------------------------|----|
| Picture 3-1: Control Panel                  | 17 |
| Pictute 3-2: Menu Outline                   | 20 |
| Picture 3-3: Initial Menu                   | 21 |
| Picture 3-4: Control Setting Screen         | 22 |
| Picture 3-5: Alarm Setting Screen           | 23 |
| Picture 3-6: Output Setting Screen          | 24 |
| Picture 3-7: Temperature Setting Screen     | 26 |
| Picture 3-8: Time Setting Screen            | 27 |
| Picture 3-9: Communication Setting Screen   | 28 |
| Picture 3-10: Machine Setting Screen        | 30 |
| Picture 3-11: Operation Screen              | 31 |
| Picture 3-12: Heater                        | 33 |
| Picture 3-13: Compressor                    | 33 |
| Picture 3-14: Compressor anti-freeze switch | 33 |

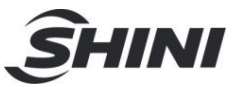

# 1. General Description

Read this manual carefully before operation to prevent damage of the machine or personal injuries.

Shini Cooling/Heating Temperature Controllers STC-A consist of the mould temperature controller and water chiller functions, which can heat up the moulds and cool down the products simultaneously.

a.Water Chiller section:

The refrigeration system adopts the single-stage vapor compression circuit, and has the compressor overload protection, pump overload protection, reverse phase warning, anti-freezing protection, and high/low pressure protector that ensure stable machine performance and long service life. It is applicable to the cooling occasions in the modern industry that is not subject to the impact of environment temperature, which is an indispensable configuration device. The Bangpu temperature controller can ensure stable temperature control within the control accuracy of  $\pm 1^{\circ}$ C, and display accuracy of  $\pm 0.1^{\circ}$ C.

b.Oil Heater section:

Used to heat up the mould and maintain temperature, although they can be used in other similar applications. High temperature water from the mould is returned to the cooling tank and cooled by either indirect cooling (For high temperature models) or direct cooling (for standard models). It is then pressurised by the high - pressure pump, sent to the heating tank and finally to the mould with a constant temperature. The HANYOUNG temperature controller can maintain an accuracy of  $\pm 1^{\circ}$ C.

All service work should be carried out by a person with technical training or corresponding professional experience. The manual contains instructions for both handling and servicing. Chapter 6, which contains service instructions intended for service engineers. Other chapters contain instructions for the daily operator.

Any modifications of the machine must be approved by SHINI in order to avoid personal injury and damage to machine. We shall not be liable for any damage

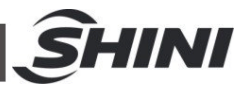

caused by unauthorized change of the machine.

Our company provides excellent after-sales service. Should you have any problem during using the machine, please contact the company or the local vendor.

Headquarter and Taipei factory: Tel: (886) 2 2680 9119

Shini Plastics Technologies (Dongguan), Inc: Tel: (86) 769 8111 6600

Shini Plastics Technologies India Pvt.Ltd.: Tel: (91) 250 3021 166

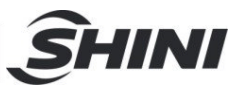

## 1.1 Feature

### Water Chiller

- 1) Cooling range  $7 \sim 35^{\circ}$ C.
- 2) Insulated water tank and evaporator made of stainless steel.
- 3) Equipped with anti-freeze therostate.
- 4) Adopt R22 refrigerant.
- 5) Refrigeration loop controlled by high and low pressure switches to ensure stable operation.
- 6) Compressor and pump overload protection.
- 7) Adopt Bangpu temperature controller with an accuracy of  $\pm 1\,^\circ\!\mathrm{C}$
- 8) Adopt quality compressors from major supplier.
- 9) Adopt fin style condenser and tube-in-shell condenser with excellent heat transfer and rapid cooling.
- 10) Equipped cooling water pipe pressure gauge.
- 11) Automatic water supply.

### Oil Heater

- The water chiller is used for the cooling, within the temp.range of 10-120°C, and temp. control accuracy of ±1°C.
- P.I.D multi-stage temperature control system can maintain mould temperature with accuracy of ±1 °C.
- 3) Adopt high efficiency water cycle pump.
- 4) Multiple safety devices including power reverse phase protection, pump overload protection, overheat protection and low level protection that can automatically detect abnormal performance and indicate this via visible alarm.
- 5) Adopt stainless steel pipe, high pressure explosion-proof.
- 6) Possess water output high pressure, refilling low pressure and overheat protection.

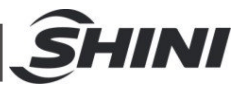

# 1.2 Specifications

| Model                                                                                   |                                                                                                    |                            |                                                                                                    |  |
|-----------------------------------------------------------------------------------------|----------------------------------------------------------------------------------------------------|----------------------------|----------------------------------------------------------------------------------------------------|--|
| Item/parameter                                                                          |                                                                                                    |                            | 51C-8A-P/4UW                                                                                               |  |
| kW                                                                                      |                                                                                                    |                            | 19.5                                                                                                    |  |
| Refrigerant                                                                             | Kcal/hr                                                                                                    |                            | 16,770                                                                                                    |  |
| Heating capacity                                                                        | kW                                                                                                    |                            | 40                                                                                                    |  |
|                                                                                         | Туре                                                                                                    |                            | Scroll type                                                                                                |  |
| Compressor                                                                              |                                                                                                    | kW                         | 6.11                                                                                                    |  |
|                                                                                         | Output Power                                                                                                    | HP                         | 8                                                                                                    |  |
|                                                                                         | Filling amount(k                                                                                                    | g)                         | 7                                                                                                    |  |
| Refrig-                                                                                 | Control mode                                                                                                    |                            | Thermostatic expansion valve                                                                               |  |
| erant                                                                                   | Type <sup>(2)</sup>                                                                                                    |                            | R22                                                                                                    |  |
| Evaporator                                                                              | Туре                                                                                                    |                            | Plate heat exchange                                                                                        |  |
| Chilled water in/ou                                                                     | It pipe(inch)                                                                                                    |                            | 1.5"                                                                                                    |  |
|                                                                                         | Туре                                                                                                    |                            | Shell-tube style                                                                                           |  |
| Condenser                                                                               | Blower power (KW)                                                                                                    |                            | 0.25x2                                                                                                    |  |
| Cooling water Power 1.                                                                  |                                                                                                    | 1.1                        |                                                                                                    |  |
| pump                                                                                    | Working pressure<br>(kgf/cm <sup>2</sup> )                                                                                                    |                            | 2.6                                                                                                    |  |
|                                                                                         | Pump(KW)                                                                                                    |                            | 3                                                                                                    |  |
| Medium pump                                                                             | Pump flow(L/min)                                                                                                    |                            | 208                                                                                                    |  |
|                                                                                         | Working pressure<br>(kgf/cm <sup>2</sup> )                                                                                                    |                            | 3.3                                                                                                    |  |
|                                                                                         | Compressor                                                                                                    |                            | Overload relay                                                                                             |  |
| Protector                                                                               | Pump                                                                                                    |                            | Overload relay                                                                                             |  |
|                                                                                         | Chilling water return circuit                                                                                                    |                            | High and low pressure switch/anti-freezing switch                                                          |  |
| W×D×H(mm)                                                                               | water return cir                                                                                                    | Juit                       | 1300×2400×1750                                                                                             |  |
|                                                                                         | 1kW=860 Kcal/hr 1RT=3.024 Kcal/                                                                                                    |                            | 1kW=860 Kcal/hr 1RT=3.024 Kcal/hr                                                                          |  |
| Unit conversion 10.                                                                     |                                                                                                    | 10,000Btu/hr=2,520 Kcal/hr |                                                                                                    |  |
| Voltage specificati                                                                     | oltage specification                                                                                                    |                            | 3Φ, 415VAC, 50Hz                                                                                           |  |
| Note: 1) Refrigera<br>0.172m <sup>3</sup> /(<br>of chilled<br>of 30°C, a<br>2) Environm | oltage specification 3Φ, 415VAC, 50Hz<br>lote: 1) Refrigeration capacity is measured based on the flow<br>0.172m <sup>3</sup> /(h•kw) and the outlet temperature(7°C) of chilled water under the environment temperature<br>of 30°C, and the flow of 0.215 m <sup>3</sup> /(h•kw)<br>2) Environment friendly P407C refinement is particular |                            | d on the flow<br>re(7 $^{\circ}$ C) We reserve the right to change<br>specifications witchout prior notice |  |

(Add "R1" at model behind, such as STC-910-5W-R1)

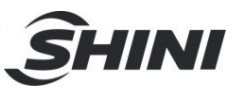

# 1.3 Safety Regulations

The user must conform to the following safety rules when operating the machine.

#### 1.3.1 Safety Signs and Labels

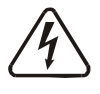

# Danger!

The unit is designed to endure high temp, and high pressure. For safe operation, do not remove the covers or switches.

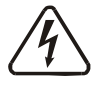

## Attention!

The unit should be operated by qualified personnel only.

During operation, avoid wearing gloves or clothes that may cause danger. Turn off main switch when power supply is off.

Stop the unit when there may be power supply problems caused by static electricity.

Put on safety gloves and shoes during installation or relocation.

Components from our company can only be used for replacement.

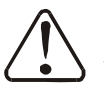

## Warning!

Do not touch the switch with wet object or hands.

Do not use the machine before fully aware of its performance.

Be careful not to touch or hit the switch or sensor.

Please keep enough operation space, and keep away obstacles.

To avoid producing statics, clean the floor from oil or water to keep a dry environment.

Protect the machine against severe vibration or collision.

Do not remove safety signs or make it dirty.

Drunken, medicine-taking, or men without proper judgement should not operate the machine.

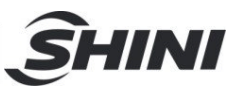

1.3.2 Signs and Labels

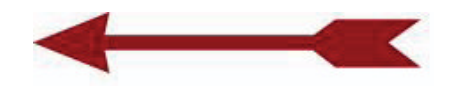

This is for indicating motor rotating direction.

#### 1.3.3 Operation Notices

 Before operation, check whether the cooling water and medium liquid is the clean water without impurities or drinking water meets the standard.
When the water quality is bad, it's easy to cause failures due to the scale and other reasons.

%If the water quality is not good, it will break the heating pipe, damage the pump impeller and reduce the flow rate, resulting in the temperature can not rise.

- If the drainage is not smooth or the temperature control effect is poor, please clean the solenoid valve immediately or check whether there is blockage in the cooling water inlet and outlet.
- 3) The machine will generate high temperature when running, so don't touch the high temperature part when running.
- 4) During repair, the temperature must be cooled to below 30°C.
- 5) Cool down the temperature below 50°C before machine shutdown, then it can shut down the pump; otherwise, it will affect the service life of the pump.
- 6) As to ensure the stability of heating temperature, and the pressure of cold water pump should be 2-5bar.
- If the temperature is above 100°C, the cool water outlet must be connected with the high temperature resistant pipe.
- 8) If the temperature is below 100 °C, it can set the value of pressure switch to 1.5~2bar; If the temperature is above 100 °C, the recommended pressure value is 2.8bar.
- 9) If the first start or cold water pump stops running, the mould temperature controller will sound low pressure alarm when start, which requires manual reset of the high and low pressure controller that can operate the machine unit.

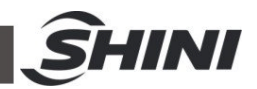

# 2. Strutural Features and Working Principle

# 2.1 Functional Description

Shini Cooling/Heating Temperature Controllers STC-A is the temperature chamber that integrates the heating and cooling functions. The machine can offer a group of chilled water in temp. range of  $(7\sim35^{\circ}C)$  and two groups of hot water temp. in range of  $(10\sim120^{\circ}C)$ .

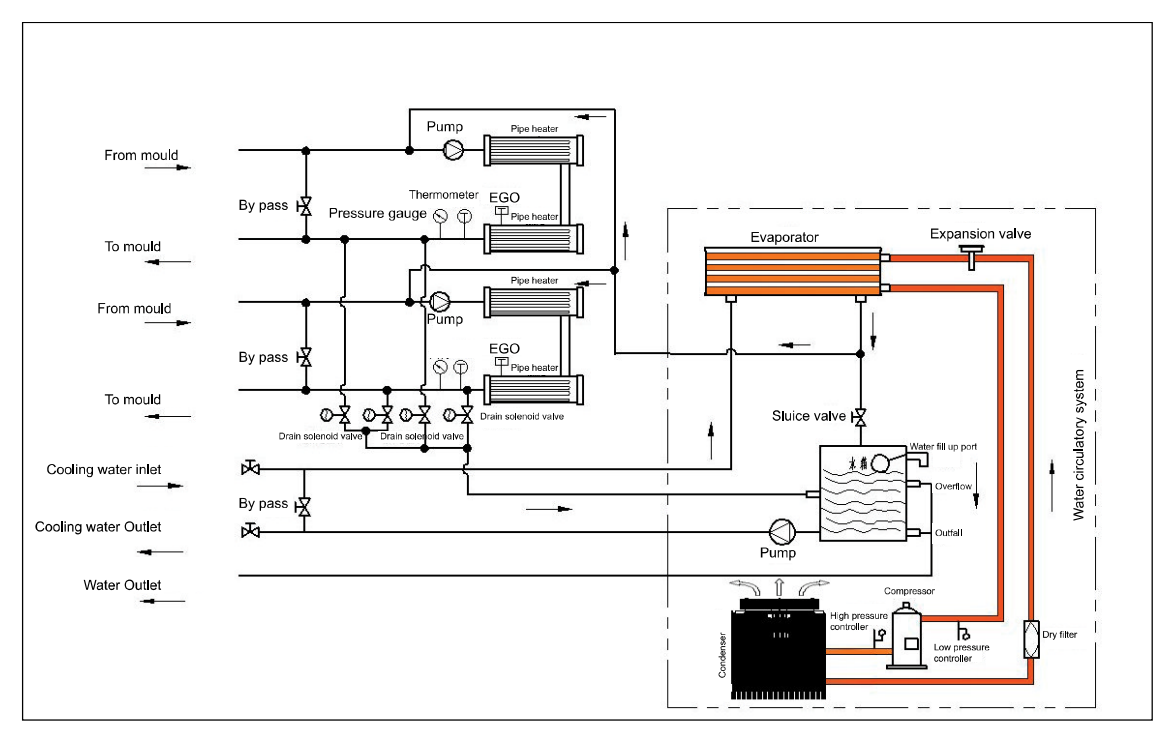

#### 2.1.1 Working Principle

Picture 2-1: System Flow Chart

Water Chiller section: mainly consists of the compressor, condenser, evaporator and thermostatic expansion valve. Adopt the single-pole vapor compression refrigeration system, and use the gas-liquid mutual transformation of the refrigerants to achieve the cooling effect based on the heat absorption and release principle.

Mould Temperature Controller section: Adopt the water chiller to provide the cooling water, heating tube and pump pressurized cycle for the constant temperature.

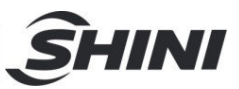

# 3. Parts Structure and Application

# 3.1 Operation Nameplate

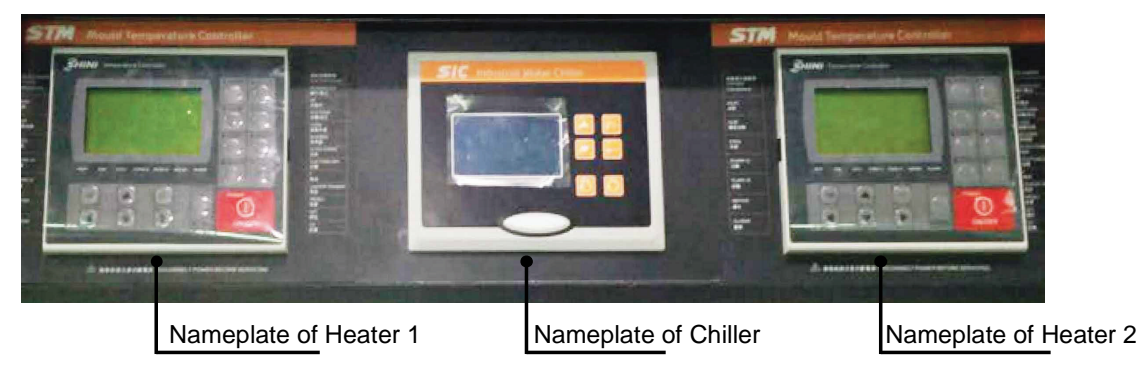

### 3.2 Wather chiller panel diagram

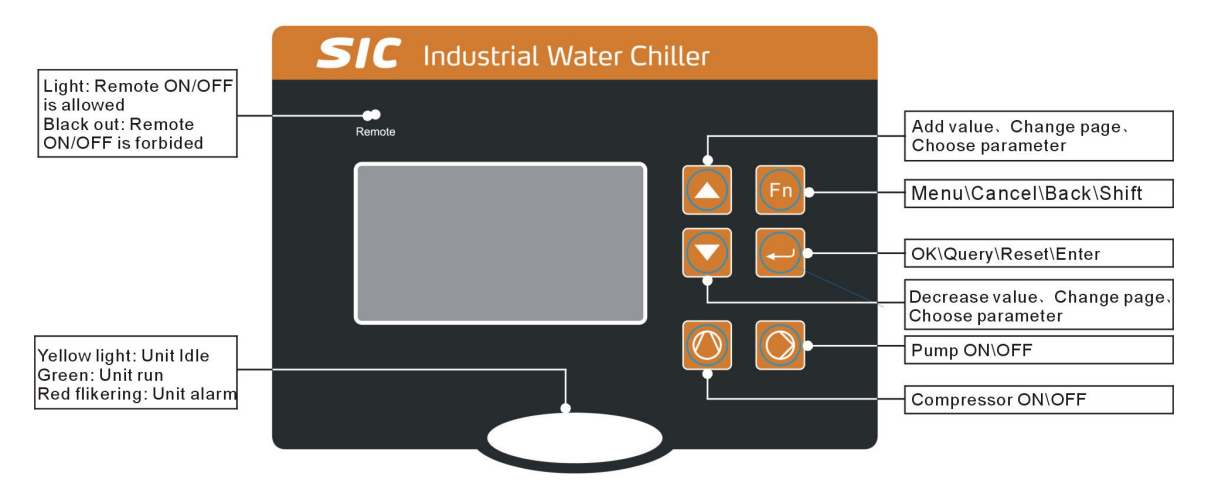

## 3.3 Common Screens

Commonly used screens include the main screen and the alarm screen.

#### 1. Main Screen

The system will enter the main screen after countdown, which displays as follows:

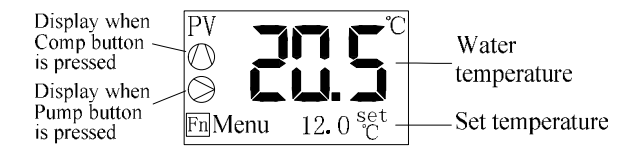

#### 2. Alarm Screen

In case of unit failure, the alarm screen is as follows:

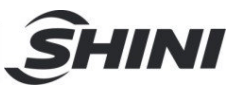

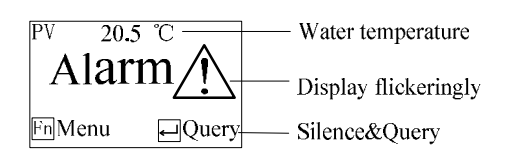

## 3.4 Quick Operation

#### 1. Changing and Setting Temperature

If the user parameter [Lock Temp.] is set to "No", the setting temperature can be modified directly in the main screen, with operation details as follows:

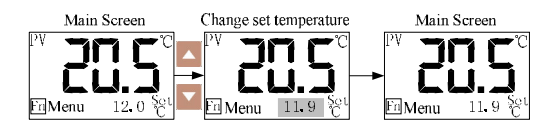

Note: the setting temperature can also be modified in the user parameters.

#### 2. Query/Reset Fault

In case of fault, the alarm screen will automatically pop up. The operation details of query and reset faults are as follows:

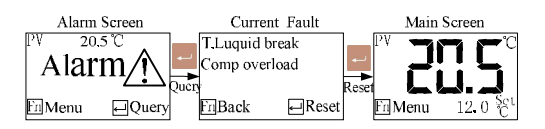

Attention: Pump rotating direction should be correct. Attention: Before starting the system, make sure that cooling water pump is turned on. Check the water tank of the chiller. Do not start the machine when there is no water left in water tank. We shall not be liable for any damages caused by this reason. Attention: In order to reduce the possibilities of machine damage and prolong the life, start the machine with correct methods.

Attention: The compressor can't be started frequently because of its characteristics (Frequent start will shorten its service life.). If emergency shut-down happens, the compressor will run again 3 minutes later.

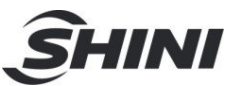

## 3.5 Startup

1) Open the main power switch.

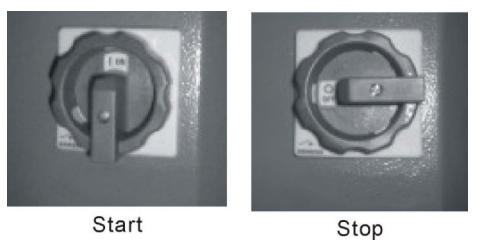

- Set the temperature of chilling water (if the temp. has already been set, omit this step). The minimum temperature of this series machine should be set as 7℃.
- 3) Press Dutton to start the water pump.
- 4) Press 🙆 button to start the compressor.

## 3.6 Shutdown

- 1) Turn off the switch of compressor.
- 2) Turn off the pump switch. If it adopts the quick molding cycle and low cooling water temperature, keep continuous running of water pump till the mould temperature rises to non-condensated temperature, then turn off the pump switch.
- 3) Switch the main power switch to OFF position.

Attention: When main power switch is at ON position, please be careful the electric shock! Attention: As to reduce the machine damage and prolong its service life, please turn off the machine in correct orders.

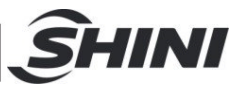

## 3.7 User Menu

Fn

Press the button which on the main screen to enter the User Menu, which

includes five items as the table below:

| No. | Menu Item    | Funtion                                                | Remark                                                              |  |
|-----|--------------|--------------------------------------------------------|---------------------------------------------------------------------|--|
| 1   | User Setting | To set the user parameters                             | -                                                                   |  |
| 2   | Unit Status  | To display the current operating<br>status of the unit |                                                                     |  |
| 3   | Fault Record | Allowing the query of the last 10 faults               | Press for 2s to clear the fault history.                            |  |
| 4   | Machine Set  | To set language, backlight, time and so on.            |                                                                     |  |
| 5   | Temp Query   | To query all the temperature value                     | It is not display these item If measure the water temperature only. |  |

#### 3.7.1 Parameter Operation

For the modification operation of parameter value, the user's modification of setting temperature will be described as an example.

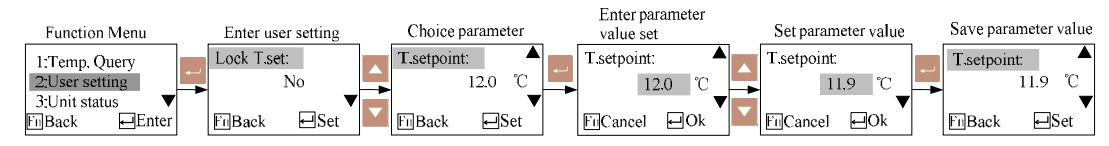

### 3.7.2 User Setting

All the parameters in user settings please refer to following table:

| No. | Parameter<br>Name | Factory<br>Default | Setting Range Remark                                                                                                    |  |  |
|-----|-------------------|--------------------|----------------------------------------------------------------------------------------------------|--|--|
| 1   | Lock Temp.        | No                 | Yes ~ No<br>Yes ~ No<br>Yes ~ No<br>Yes ~ No<br>Yes ~ No<br>Yes ~ No<br>Yes ~ No<br>Yes ~ No<br>Yes ~ No<br>Yes ~ No<br>Yes ~ No<br>Yes ~ No<br>Yes ~ No<br>Yes ~ No<br>Yes ~ No<br>Yes ~ No<br>Yes ~ No<br>Yes ~ No                   |  |  |
| 2   | Set Temp.         | <b>20.0</b> ℃      | 7.0~25°CSetting range is limited by the manufacture<br>parameters [max. Temp.], [min. Temp.].                                                                                                    |  |  |
| 3   | On/Off<br>Mode    | Local              | Local / Local +   Local: the unit can only start and stop is     Local / Local +   Local + Remote: the start and stop of the can be controlled both locally and remote     Remote   Remote: the unit can only start and stop remotely. |  |  |

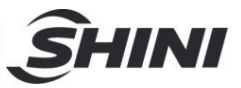

#### 3.7.3 Machine Set

| No. | ltem              | Function                                                          | Remark                                |
|-----|-------------------|-------------------------------------------------------------------|---------------------------------------|
| 1   | Language          | To set the display language.                                      | Chinese and English                   |
| 2   | Backlight Time    | Setting range: 0~255min                                           | 0: backlight is not turned off.       |
| 3   | Compr Use<br>Time | To query the cumulative operation time<br>of the compressor       |                                       |
| 4   | Comm. Setting     | To set baud rate, parity bit, stop bit and communication address. | Communication protocol:<br>Modbus RTU |
| 5   | Machine Info.     | To query the machine version information.                         |                                       |
| 6   | Clock setting     | To query and set the system time.                                 |                                       |

The machine set includes six items as the table below:

#### 3.7.4 System Time Set

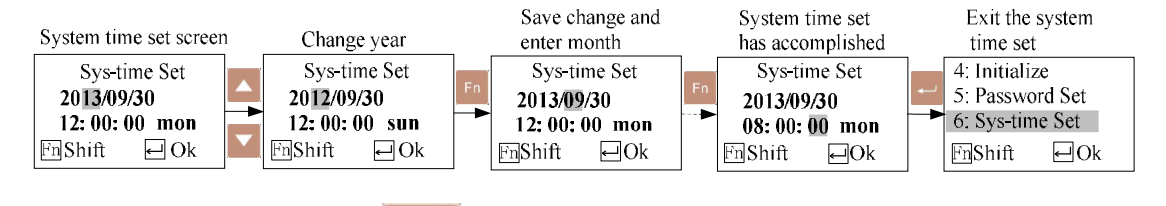

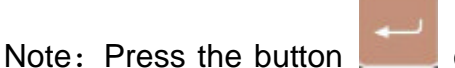

can exit the system time set quickly, and the set

value will be saved when exit.

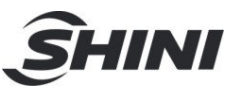

# 3.8 Wather Heater Panel Diagram

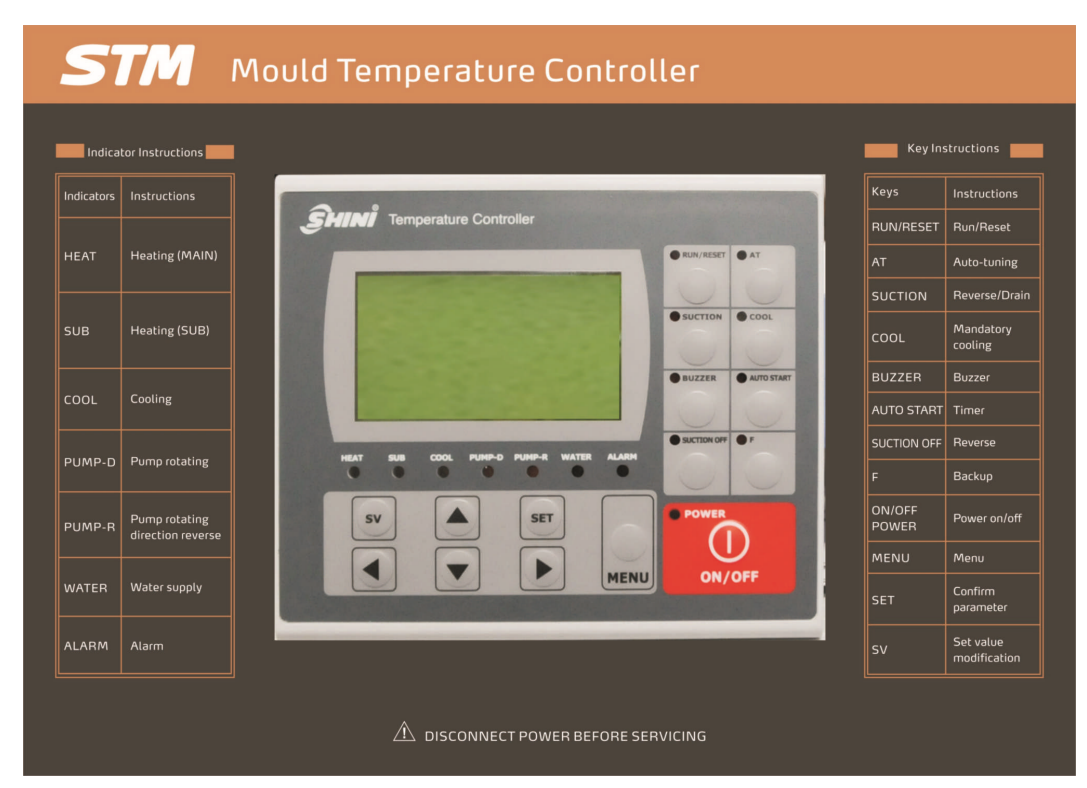

#### Picture 3-1: Control Panel

#### Table 3-1: Control Panel

| No. | Name Functions Remarks                     |                                                                                                    | Remarks                                                                                                    |
|-----|--------------------------------------------|----------------------------------------------------------------------------------------------------|----------------------------------------------------------------------------------------------------|
| 1   | LCD                                        | LCD Display                                                                                                    |                                                                                                    |
| 2   | POWER: ON/OFF                              | ON/OFF Button                                                                                                    |                                                                                                    |
| 3   | MENU                                       | Menu setting Initial password: 0000                                                                                              |                                                                                                    |
| 4   | SET                                        | Parameter setting Confirm parameters                                                                                             |                                                                                                    |
| 5   | SV                                         | Edit set value Modify process temperture                                                                                         |                                                                                                    |
| 6   | ▲/▼                                        | Edit input value                                                                                                    |                                                                                                    |
| 7   | ▶</td <td colspan="2">Cursor movement</td> | Cursor movement                                                                                                    |                                                                                                    |
| 8   | RUN/RESET                                  | Start and Stop of unit                                                                                                    |                                                                                                    |
| 9   | AT                                         | Start and Stop of auto-tuning.                                                                                                   | Auto-tuning can run during operation.<br>Auto-tuning cannot work under SUCTION<br>and force cooling status.                                                                                                    |
| 10  | SUCTION                                    | Control unit: Optional water<br>purge via compress air.<br>(including STM-W/O)<br>STM-W/O: Reverse drainage<br>function of pump. | Press"SUCTION" button, pump reverse<br>runs, water drainage valve opens, machine<br>starts reverse drainage function.<br>Note: in this time, press SUCTION OFF<br>button, drainage valve closed, the machine<br>is only at reverse running status (Negative<br>pressure mode). |

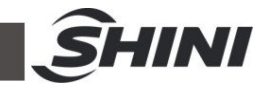

| No. | Name        | Functions Remarks              |                                                                                                    |
|-----|-------------|--------------------------------|----------------------------------------------------------------------------------------------------|
| 11  | COOL        | Force cooling ON/OFF<br>Switch | Hold the button for 2 secs to enable force cooling. It stop heating while enable 100% cooling. It stops after the temperutre drops below Cooling Temp. |
| 12  | BUZZER      | Buzzer off switch              | After press" BUZZER" button, "BUZZER"<br>LED on,<br>Buzzer and alarm relay in idle mode even<br>error occurs.                                          |
| 13  | AUTO START  | ON/OFF timer                   |                                                                                                    |
| 14  | SUCTION OFF | ON/OFF SUCTION relay           | On/OFF SUCTION relay under SUCTION status (pump is still in reverse running).                                                                          |
| 15  | F           | No function.                   | Reserve for future use.                                                                                                    |
| 16  | HEAT        | Heating output (MAIN) LED      |                                                                                                    |
| 17  | SUB         | Heating output (SUB) LED       |                                                                                                    |
| 18  | COOL        | Cooling output LED             |                                                                                                    |
| 19  | PUMP_D      | Pump on LED                    |                                                                                                    |
| 20  | PUMP_R      | Pump reverse LED               |                                                                                                    |
| 21  | WATER       | Water replenishment LED        |                                                                                                    |
| 22  | ALARM       | Alarm LED                      | Refer to table 4-2 for errors instruction.                                                                                                    |

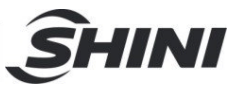

## Table 3-2: Error Type

| Error display            | Cause of Error                                                     | Alarm     | Temp. control       |
|--------------------------|--------------------------------------------------------------------|-----------|---------------------|
| Board error              |                                                                    | Activated | Stop                |
| Calib error              | -                                                                  | Activated | Stop                |
| Adc error                | Regulator error                                                    | Activated | Stop                |
| Rjc error                |                                                                    | Activated | Stop                |
| Eeprom error             |                                                                    | Activated | Maintain its status |
| Phase error              | Default phase or phase reverse                                     | Activated | Stop                |
| EGO Over temp.           | Check input EGO temp.                                              | Activated | Stop                |
| Pump overload            | Check input pump overload                                          | Activated | Stop                |
| Low pressure             | Check low pressure input                                           | Activated | Stop                |
| High pressure            | Check high pressure input                                          | Activated | Stop                |
| Low water level          | Check low water level input                                        | Activated | Stop                |
| Appear "" on temperature | Sensor abnormality                                                 | Activated | Stop                |
| Dve1 alarm               | Deviation between set (SV) and process (PV) water/oil temperature. | Activated | Maintain its status |
| Dev2 alarm               | Deviation between process (PV) and return water/oil temperature.   | Activated | Maintain its status |
| Turb. alarm              | Process temperature (PV) drops rapidly.                            | Activated | Maintain its status |
| Heater alarm             | Set temperature (SV) on but process temperature (PV) remains idle. | Activated | Maintain its status |
| Overheat                 | Over temp. alarm                                                   | Activated | Stop                |

Notes: When alarm sounds, controller will automaticlly stops the equipment. Press "RUN" to restart the machine.

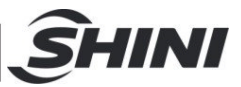

### 3.9 Menu Introduction

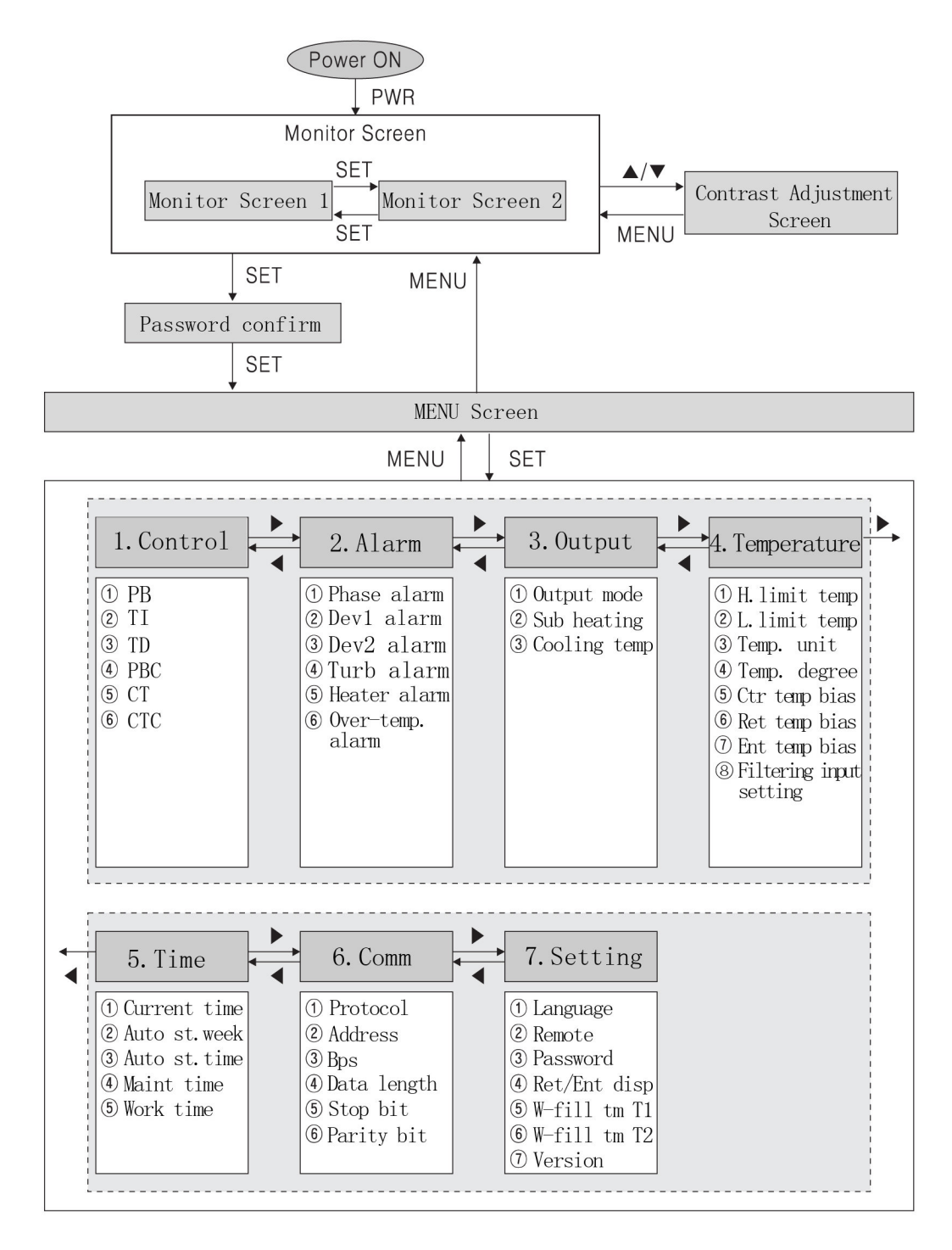

Pictute 3-2: Menu Outline

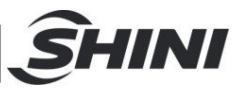

## 3.10 Machine Startup

- Conenct hose from STM water/oil in/outlet to the mold. (Refer to chapter 3.2 for hose connection)
- Connect water to cooling/water input (Refer to chapter 3.2 for hose connection)
- 3) Open all the ball valves.
- 4) Switch on main power.

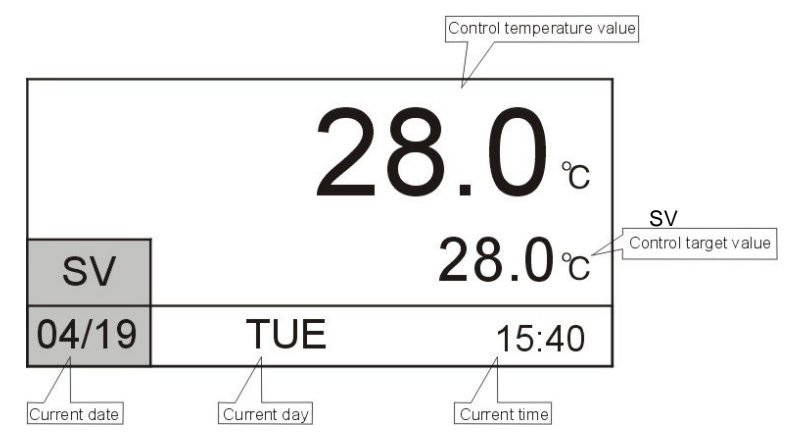

Picture 3-3: Initial Menu

 Press MENU key to enter menu selection screen, press ◄/► keys to control setting menu, press SET key to enter setting screen, see picture below.

> Notes: As mould temperature controller uses the chilled water from the chiller to replenish, it can't start independently, which only can operate after the chiller start.

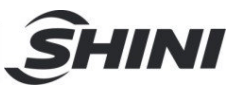

## 3.11 Control Menu

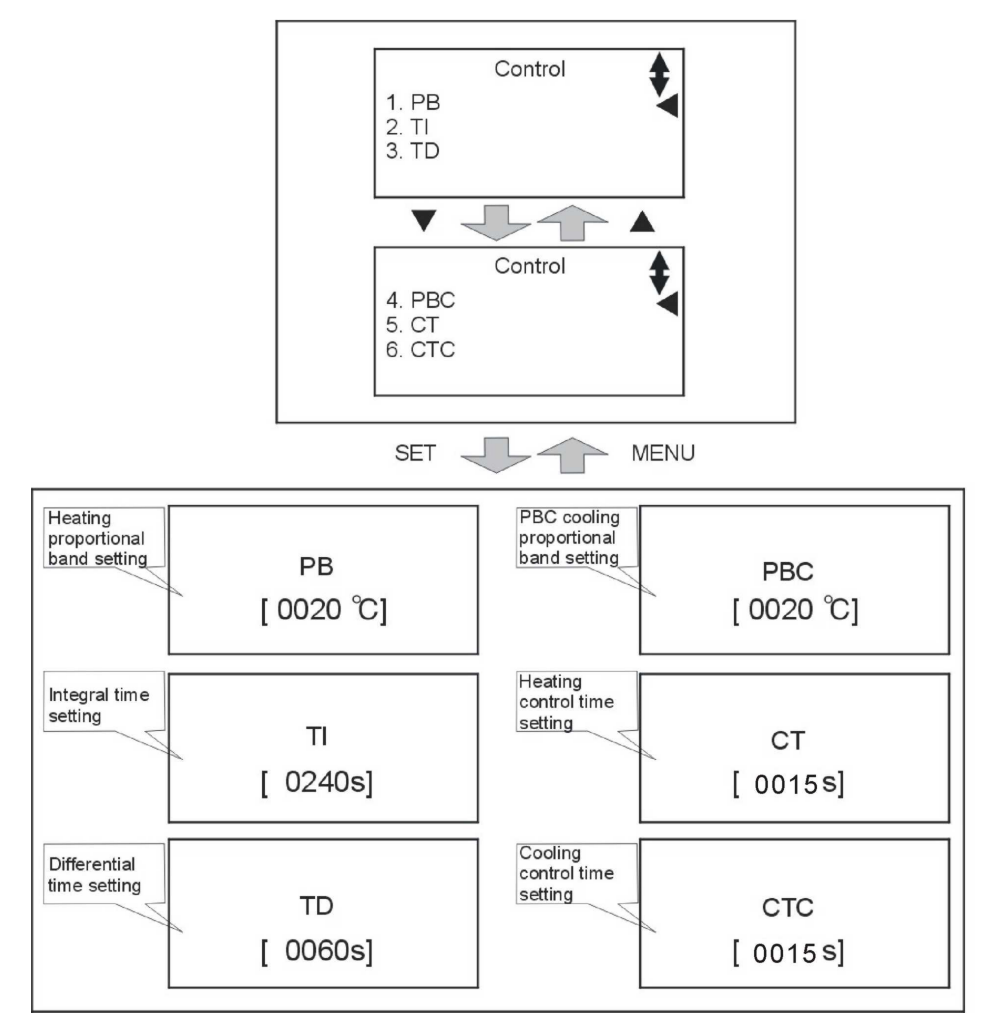

Picture 3-4: Control Setting Screen

## 3.12 Alarm Menu

Press MENU key to return menu selection screen, press ◀/► keys to temp. setting menu, press SET key to enter setting screen, as picture. All parameters are as below:

Default parameters

- PHASE Detection—Activate(prevent water pump reverse due to phase error)
- DEV1 ALARM——0 (without temp. sensor)
- DEV2 ALARM——0 (without temp. sensor)
- TURB ALARM——0°C/sec. (monitor temp. variation, it alarms when

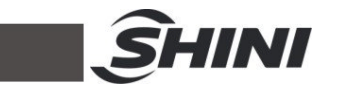

control temp. drops rapidly)

- HEATER ALARM—activate when control temp. doesn't rise up. If default value is 0/ sec., the function is disabled.
- Overheat—exceed permissible upper limit temp. n°C, machine alarms and excitation release enables power off (n is set value, the default is 20°C).

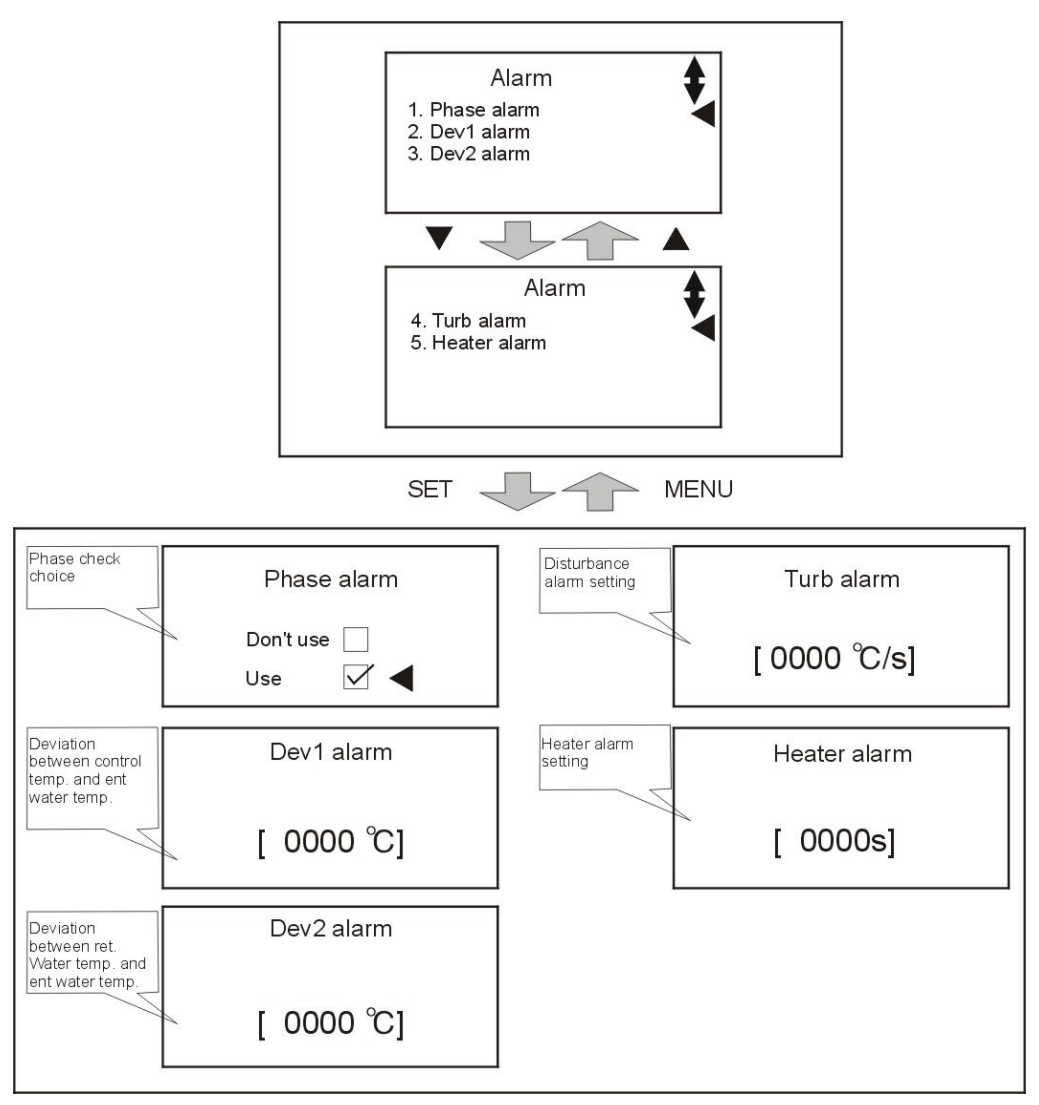

Picture 3-5: Alarm Setting Screen

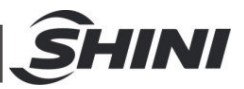

## 3.13 Output Menu

- OUTPUT MODE——heating control or heating and cooling control ( Default is heating and cooling control)
- SUB HEATING——temp. difference of activating sub. heating ouput (SUB) function. When actual temp. is less than (set temp. temp. difference), main heating output and sub. heating output share a same output; when actual temp. is higher than (set temp. –temp. difference), main heating output and sub. heating output only has one group of output (Note: output relay alternatively output to prolong lifespan).
- $0^{\circ}$  ((SUB) function is forbidden, only 1 group of heater)
- $5^{\circ}$  (two or more groups of heaters)
- COOLING TEMP.——Force cooling setting temperature. Default is 35°C (machine halts if temp. drops to set value).

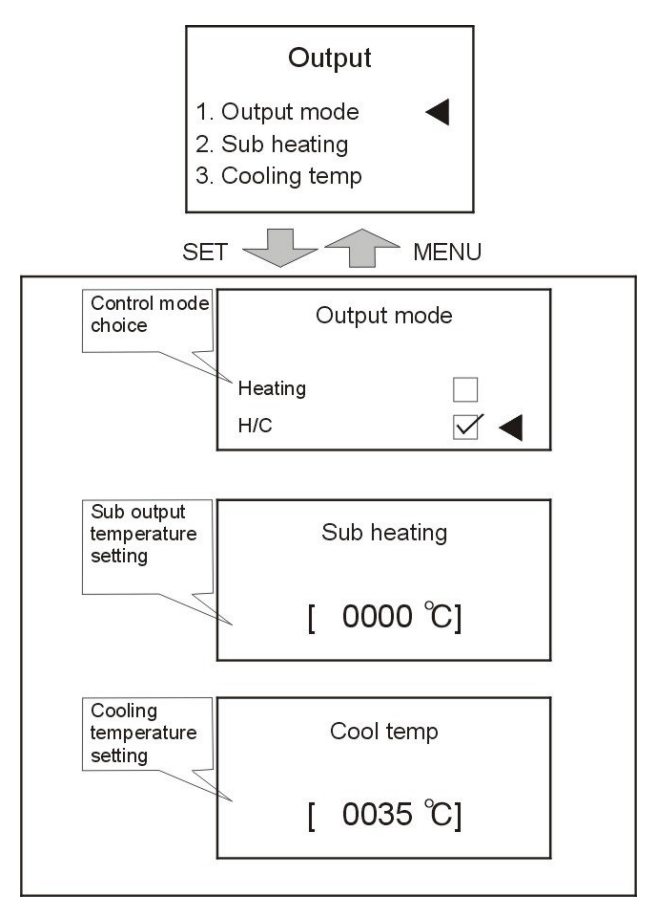

Picture 3-6: Output Setting Screen

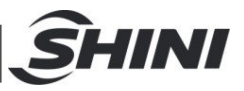

# 3.14 Temperature Setting Menu

Press MENU key to return menu selection screen, press ◀/► keys to temp. setting menu, press SET key to enter setting screen, as picture. All parameters are as below:

- UPPER LIMIT TEMP.——Software limit on maximum temperature (each model default is as below)
- (STM-O: 200, STM-O-HT: 260, STM-607E:150(max.value is 200), STM-W/STM-WF/STM-WE: 120, STM-PW: 160, STM-HPW: 180, STM-W/O: Water 95 Oil 160).
- LOWER LIMIT TEMP.——Software limit on minimum temperature. Default: 0.
- (Note: The equipment use external cooling water to cool. Cooling temperature can't below cooling water temperature.)
- TEMP. UNIT——Unit in °C/°F (Celsius and Fahrenheit)
- TEMP. DEGREE——Temperature display in 1°C/°F or 0.1°C/°F. Default: 1
- CTR TEMP BIAS—Bias correction of control water/oil temperature (Default is 0°C, modification is not recommended.)
- RET TEMP BIAS—Bias correction of return water/oil temperature. (Default is 0°C, modification is not recommended.)
- ENT TEMP BIAS—Bias correction of process water/oil temperature (Default is 0°C, modification is not recommended.)
- Input filtersetting—average temperature during sampling process (Default is 0°C, modification is not recommended.)

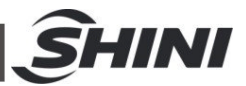

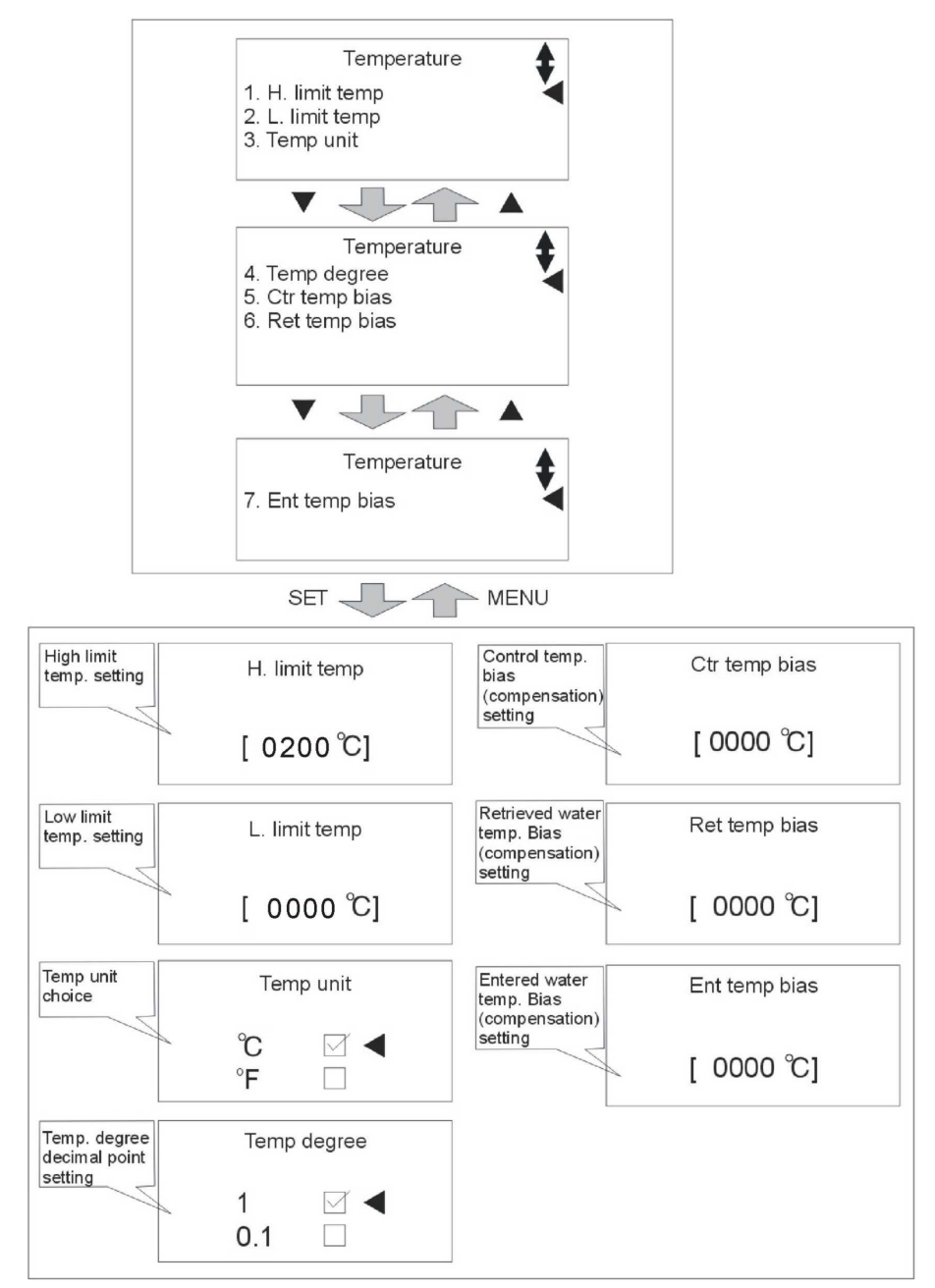

Picture 3-7: Temperature Setting Screen

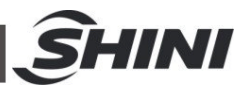

## 3.15 Time Setting Menu

Press MENU key to return menu selection screen, press **◄**/**▶** keys to time setting menu, press SET key to enter setting screen, as picture. The time has been adjusted before delivery. All the reserve time can be set according to actual production demands.

- Current time——Format in YYMMDD
- Reserv week——Weekly auto start/stop days
- Reserv time—Auto start/ stop hour and minutes of the day. Format: xxHour xxMinutes
- Maint. time—— Machine maintenance time
- Work time Machine working hours

| 1. Cu<br>2. Au<br>3. Au                                   | Time<br>urrent time<br>to st. week<br>to st. time |
|-----------------------------------------------------------|---------------------------------------------------|
| SET                                                       | MENU                                              |
| Current<br>time setting                                   | Current time                                      |
|                                                           | 00Y 01M 11D<br>[FRI]<br>05H 20M                   |
| Day setting<br>for auto start<br>(scheduled<br>operation) | Appointment week                                  |
| Start time                                                |                                                   |
| setting for<br>auto start<br>(scheduled                   | Reservation time                                  |
| operation)                                                | In, 11 points                                     |

Picture 3-8: Time Setting Screen

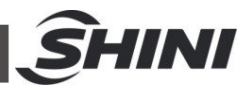

# 3.16 Communication Setting Menu

Reserve used for RS485 communication protocol.

Press MENU key to return menu selection screen, press ◄/► keys to communication setting menu, press SET key to enter setting screen, as picture. When optional with communication function, set the parameters according to the requirements.

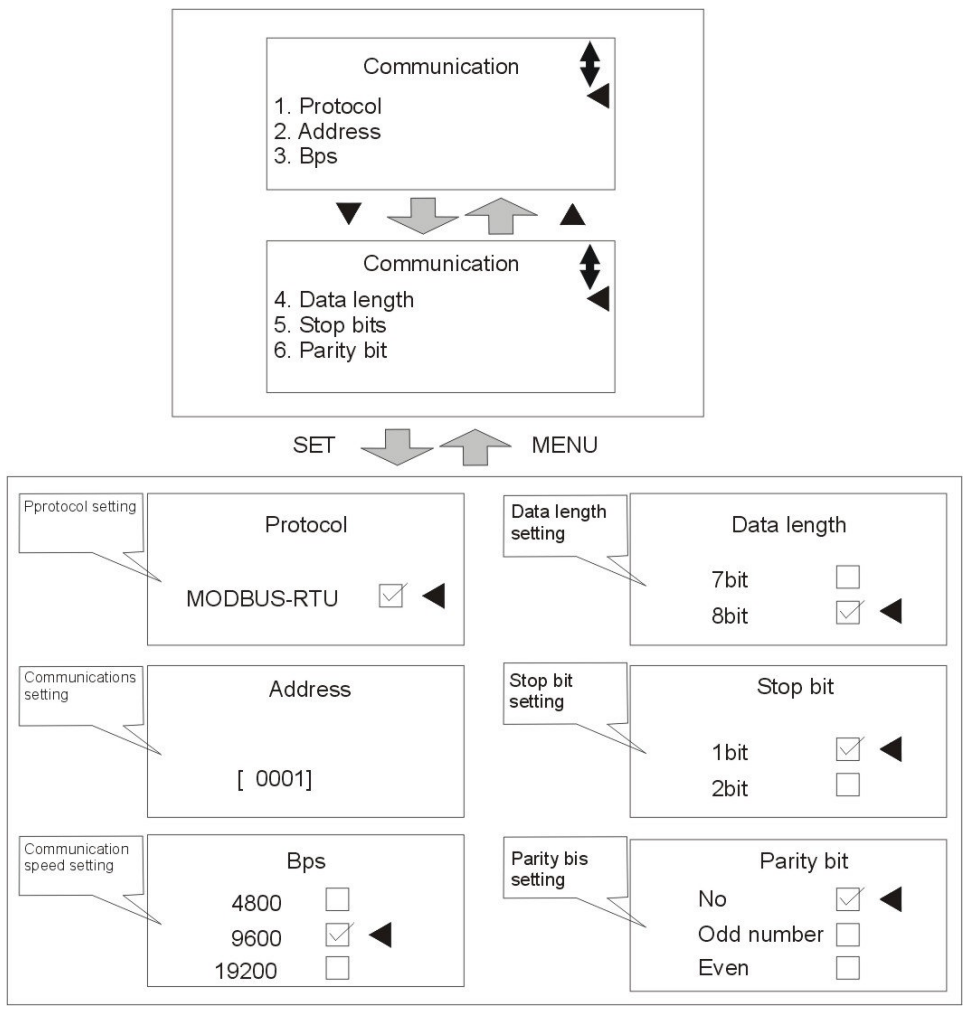

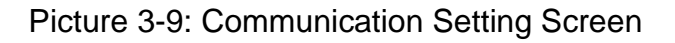

## 3.17 Setting Menu

Press MENU key to return menu selection screen, press ◄/► keys to machine setting menu, press SET key to enter setting screen, as picture. The parameters are set before delivery, and all the parameters can be adjusted according to actual demands.

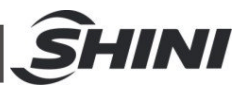

Language——English and Chinese.

Remote control: Default Unused (Special notes: this remote control uses 1-5 VDC to set control temp. value, which is unrelated with communication function. When remote control is activated, temp. set value can't be adjusted on the control panel.)

Password: Default 0000.

Ret/Ent Disp: Return and process water/oil temperature display. Default: Disable. W-fill tm t1: Start delay for water unit to refill water in seconds. Automatically enable after disable the breaker. Default 1 for oil unit, water unit as below table. W-fill tm t2: Interval delay for water unit to refill water in seconds. Automatically enable after disable the breaker. Default 0 for oil unit, water unit as below table.

| Model | STM-607W/W-D/PW<br>/PW-D/HPW/WF<br>STM-910W/W-D//WF | STM-1220W/PW/WF<br>/STM-1213HPW/STM-2440W<br>/STM-2430WF | STM-3650W<br>/STM-3650WF<br>/STM-4875WF |
|-------|-----------------------------------------------------|----------------------------------------------------------|-----------------------------------------|
| t1    | 60S                                                 | 120S                                                     | 180S                                    |
| t2    | 10S                                                 | 15S                                                      | 20S                                     |

Table 3-3: Water-filling Time of Each Water Unit

Specific instructions are as follows:

W-fill tm T1=0: press RUN key to start water refilling, when reaches the high water level it starts the pump and heating.

W-fill tm T1 $\neq$ 0: press RUN key to start water refilling t1, then pump starts, delay for W-fill tm t2, it starts heating ( the water-filling process is as below picture).

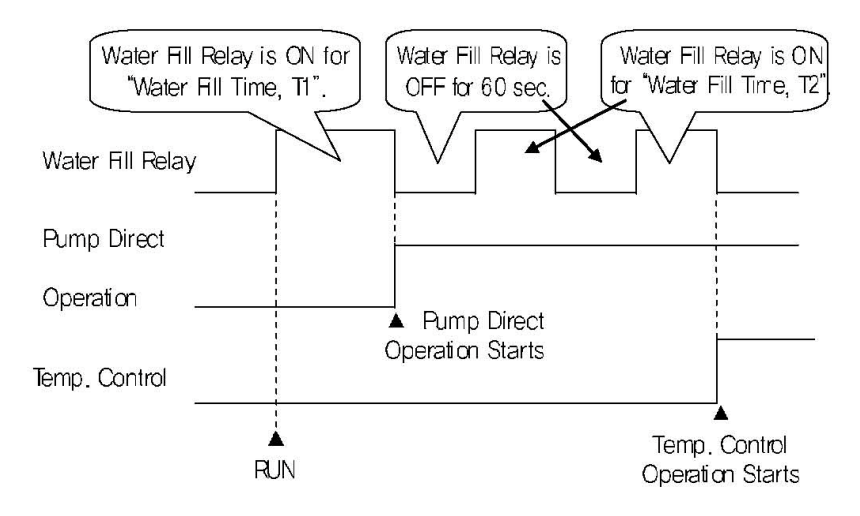

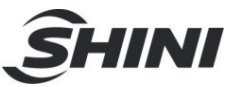

(Water filling function in water filling time) Version: version of control program.

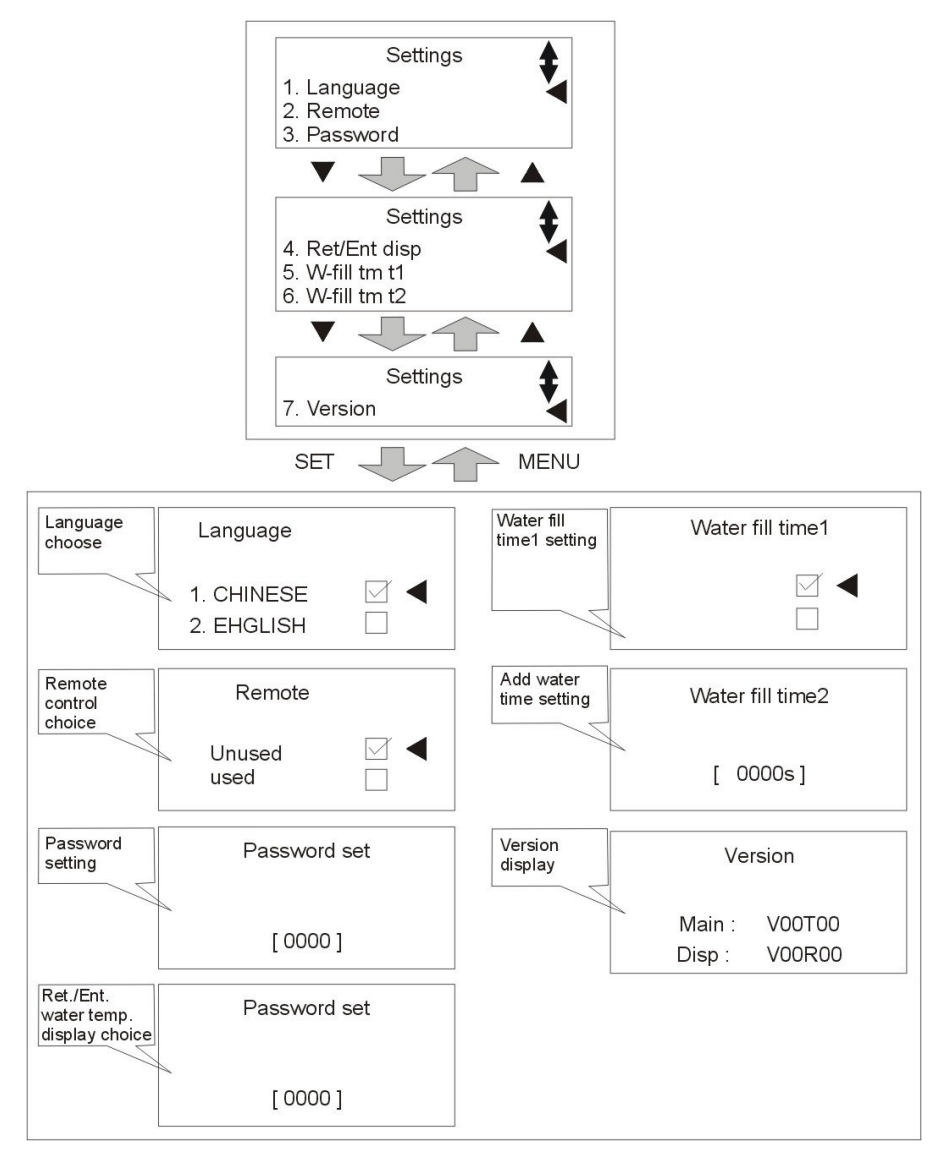

Picture 3-10: Machine Setting Screen

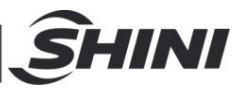

## 3.18 Input Heating Temperature

- Set mold temperature (if temp. has been set, this step can be ignored). Press SV key and SV column will be flashing, press 
  key to move cursor then press ▲/▼ key to change values. Finally press SET key to confirm them.
- 2) After setting the SV, press RUN/RESET key to begin temperature control, Auto-tuning is needed if deviation of temperature is large. Press AT key and LED light begins flashing to start Auto-tuning. When flashing ends, Auto-tuning finishes and parameters will be automatically saved. During Auto-tuning, pressing AT key will exit Auto-tuning process; controller will conduct temperature control based on exisiting parameters before the Auto-tuning.

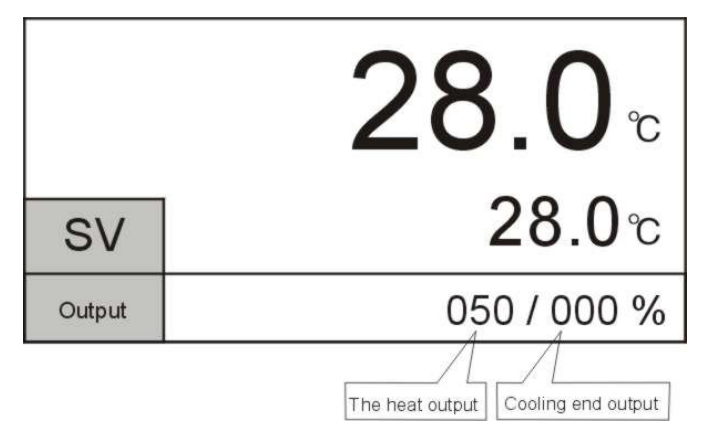

Picture 3-11: Operation Screen

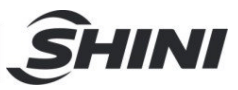

# 3.19 Table board description

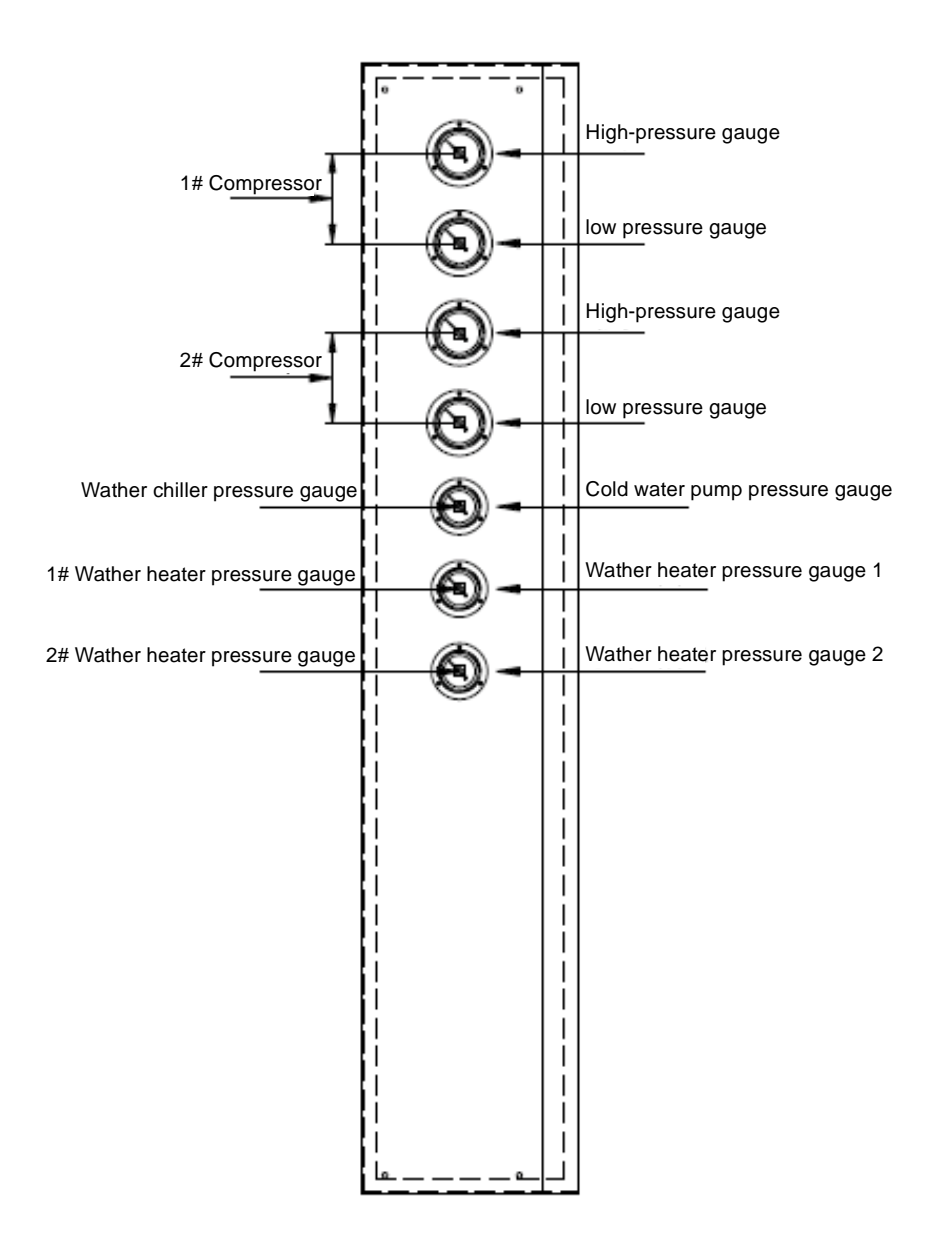

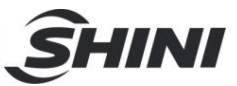

## 3.20 Safety switch

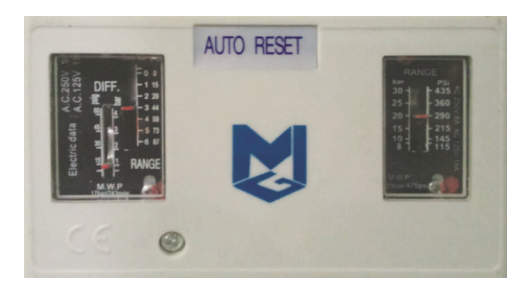

Picture 3-12: Heater

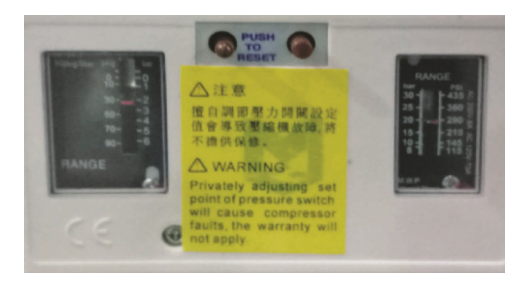

Picture 3-13: Compressor

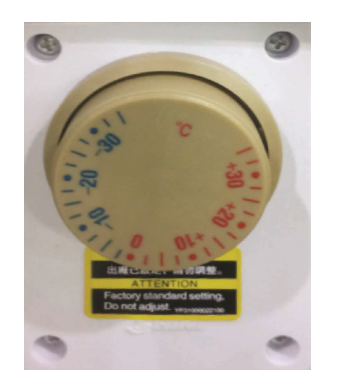

Picture 3-14: Compressor anti-freeze switch

#### Note:

1. The features of mould temperature controller's pressure controller: connect the 2 cm copper pipe to the pressure connection point. The high pressure of the mould temperature controller's pressure controller is set as 8kg, and the low pressure is set as 2kg.

2. The features of compressor's pressure controller: copper capillary is connected at the pressuer connection point.

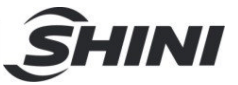

The high pressure of the compressor pressure controller is set as 20kg, and the low pressure is set as 2kg.

3. The anti-freeze switch has been debugged, which only can be adjusted by qualified maintenance personnel.

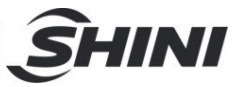

# 4. Trouble-shooting

| Failures                                                                                                    | Possible reasons                                                                                                    | Solutions                                                                                                    |
|----------------------------------------------------------------------------------------------------|----------------------------------------------------------------------------------------------------|----------------------------------------------------------------------------------------------------|
| LCD displays nothing<br>after switch on power<br>and press ON/OFF<br>key.                                                 | Did not connect through power supply.<br>Main switch broken.<br>Power supply wires problems.<br>Control circuit fuse melt.<br>Transformer broken. | Connect through power supply.<br>Replace main switch.<br>Check electrical wires.<br>Fix the fuse.<br>Replace the transformer.                                                                                                    |
| Phase alarm.                                                                                                    | Power supply low voltage.<br>Phase shortage.<br>Phase reversal.<br>PCB problems.                                                                  | Check power supply.<br>Check power supply.<br>Exchange two of the wires of<br>power supply.<br>Replace the PCB.                                                                                                    |
| Pump overload.                                                                                                    | Abnormal fluctuations of power supply.<br>Pump blocked.<br>Pump motor problems.<br>Overload relay (F1) setting value error.                       | Check power supply.<br>Check the pump.<br>Check pump motor.<br>Set the setting current of overload<br>relay to equal to 1.1 times of<br>motor rated current. Please refer<br>to Mian Components for detailed<br>description of overload relaly.<br>Reset overload relay:<br>Wait for one minute, then press<br>the blue button to reset. |
| EGO overheats.                                                                                                    | EGO temperature setting mistakes.<br>EGO poor temperature detecting.<br>Heater contactor K1 and K2 problems.                                      | Correctly set EGO temperature.<br>(EGO temperature setting value=<br>temperature setting value+10°C)<br>Replace EGO.<br>Replace the contactor.                                                                                                    |
| Low liquid level.                                                                                                    | Oil shortage.                                                                                                    | Fill high temp. oil.                                                                                                    |
| Insufficient pressure.                                                                                                    | Insufficient water pressure of external water supply.<br>Pressure switch failure.                                                                 | Increase the water pressure of<br>external water supply.<br>Repaly the pressure switch.                                                                                                    |
| Excess process pressure.                                                                                                  | Globe valve of mould circulating water<br>is not open or pipe blockage.<br>Pressure switch failure.                                               | Check the globe valve and<br>pipeline.<br>Repaly the pressure switch.                                                                                                    |
| Temp. window<br>displays ""                                                                                               | Abnormal sensor.                                                                                                    | Check and repair sensor.                                                                                                    |
| Once running, pump<br>output indicator<br>lightens but pump<br>cannot start. After a<br>while pump still fails<br>to run. | PCB output relay problems.<br>Electrical circuit problems.                                                                                        | Check or replace the PCB.<br>Check electrical circuit.                                                                                                    |
| Differences between<br>setting temperature<br>and actual<br>temperature is too<br>big.                                    | Too short time after machine startup.<br>Temperature parameter setting error.<br>Cooling water valve problems.                                    | Wait for a while.<br>Check temperature parameters.<br>Please refer to the standard<br>manual of setting parameters.<br>Replace solenoid valve.                                                                                                    |

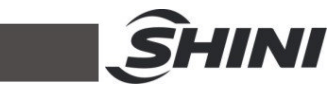

| Failures                                                      | Possible reasons                                                                                                    | Solutions                                                                                        |
|---------------------------------------------------------------|----------------------------------------------------------------------------------------------------|--------------------------------------------------------------------------------------------------|
| Temperature can't rise up.                                    | Heater contactor problems.<br>Heater problems.<br>Thermocouple problems.<br>PCB output point problems.                       | Replace the contactor.<br>Replace pipe heater.<br>Replace thermocouple.<br>Check and repair PCB. |
| Circuit breaker<br>tripping off at turning<br>on main switch. | Short circuit of main circuit.<br>Transformer short circuit or connected<br>with earth wire.<br>Problems of circuit breaker. | Check electrical wire.<br>Replace circuit breaker.                                               |
| Circuit breaker<br>tripping off at turning<br>on pump switch. | Pump motor coil short circuit.<br>Problems of circuit breaker.                                                               | Check pump motor.<br>Replace circuit breaker.                                                    |
| Circuit breaker<br>trippingoff after short<br>heater output.  | Heater tube short circuit or shell<br>contact.<br>Problems of circuit breaker.                                               | Replace heater tube.<br>Replace circuit breaker.                                                 |

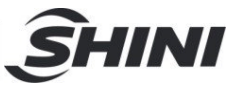

## Table 4-1: Double Compressor

| Fault                                                         | Test Conditions                                                                                                    | Troubleshooting                                                                                       | Solution                                                                                                    |  |
|---------------------------------------------------------------|----------------------------------------------------------------------------------------------------|----------------------------------------------------------------------------------------------------|----------------------------------------------------------------------------------------------------|--|
| Compressor 1<br>pressure high<br>Compressor 1<br>pressure low | Test when the compressor<br>button has pressed<br>If the [LP Check Delay] is 0, test<br>when the compressor button<br>has pressed;If the<br>[LP Check Delay] is not 0, then<br>compressor 1 runs the test. | Stop compressor 1<br>only without affect<br>other equipments to<br>work.                              | Check if the input is consistent with the switch setting.                                                           |  |
| overload                                                      | Compressor 1 runs the test                                                                                                    |                                                                                                    |                                                                                                    |  |
| pressure high                                                 | button has pressed                                                                                                    |                                                                                                    |                                                                                                    |  |
| Compressor 2<br>pressure low                                  | If the [LP Check Delay] is 0, test<br>when the compressor button<br>has pressed;If the<br>[LP Check Delay] is not 0, then<br>compressor 2 runs the test.                                                   | Stop compressor 2<br>only without affect<br>other equipments to<br>work.                              | Check if the input is consistent with the switch setting.                                                           |  |
| Compressor 2<br>overload                                      | Compressor 2 runs the test                                                                                                    |                                                                                                    |                                                                                                    |  |
| Water Temp. Low                                               | Pupe test                                                                                                    | Stop the compressor,<br>and do not stop the<br>pump.                                                  | Check if the water temperature is<br>lower than the set temperature of<br>Liquid protection.                        |  |
| Water Temp. High                                              |                                                                                                    | Stop the compressor,<br>and do not stop the<br>pump.                                                  | Check if the water temperature is<br>higher than the set temperature of<br>Liquid protection.                       |  |
| Anti-freeze Err                                               | nti-freeze Err                                                                                                    |                                                                                                    | Check if the antifreeze input is consistent with the switch setting.                                                |  |
| Water-temp.<br>Sensor breaks                                  |                                                                                                    | Stop the compressor,<br>and do not stop the<br>pump.                                                  |                                                                                                    |  |
| Sensor short circuit<br>Anti-freeze<br>Sensor breaks          | Power on to test                                                                                                    |                                                                                                    | Check if the temperature probe is in proper contact.                                                                |  |
| Anti-freeze<br>Sensor short circuit                           |                                                                                                    |                                                                                                    |                                                                                                    |  |
| Anti-freeze<br>temperature is too low                         |                                                                                                    | Stop the compressor,<br>and do not stop the<br>pump.                                                  | Check if the antifreeze<br>temperature is lower than the set<br>temperature of antifreeze<br>protection             |  |
| Blower 1 fault (Only<br>applicable for<br>air-cooled series)  | Compressor 1 runs the test                                                                                                    | Stop the compressor,                                                                                  | Check if the blower 1 fault input input is consistent with the switch setting.                                      |  |
| Blower 2 fault (Only<br>applicable for<br>air-cooled series)  | Compressor 2 runs the test                                                                                                    | and do not stop the pump.                                                                             | Check if the blower 2 fault input input is consistent with the switch setting.                                      |  |
| Water flow short                                              | Test after the pump starts for<br>(Pump on delay)time                                                                                                    | Stop the unit                                                                                         | Check if the water flow input is consistent with the switch setting                                                 |  |
| Pump Overload                                                 | Test after pump starts                                                                                                    | Stop the unit                                                                                         | Check if the pump overload input<br>is consistent with the switch<br>setting.                                       |  |
| Phase Err                                                     | Power on to test                                                                                                    | Stop the unit                                                                                         | Check if there is default phase or<br>anti-phase in the three-phase<br>power input and if the switch is<br>correct. |  |
| Water Level Low                                               | Power on to test                                                                                                    | Stop the unit                                                                                         | Check if the water level input is consistent with the switch setting.                                               |  |
| Need Maintenance Test after pump starts                       |                                                                                                    | The unit connot start once stops(the accumulative operation time of compressor exceeds the set value) |                                                                                                    |  |

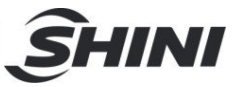

# Table 4-2: Triple, Quadruple Compressor

| Fault                                                                                                    | Test Conditions                                                                                                    | Troubleshooting                                                       | Solution                                                                                                |  |
|----------------------------------------------------------------------------------------------------|----------------------------------------------------------------------------------------------------|-----------------------------------------------------------------------|----------------------------------------------------------------------------------------------------|--|
| Compressor 1<br>pressure high                                                                                                    | Test when the compressor button has pressed                                                                                                    |                                                                       |                                                                                                    |  |
| Compressor 1<br>pressure low                                                                                                    | If the [LP Check Delay] is 0, test when<br>the compressor button has pressed; If<br>the<br>[LP Check Delay] is not 0, then<br>compressor 1 runs the test. | Stop compressor 1 only<br>without affect other<br>equipments to work. | Check if the input is consistent with the switch setting.                                               |  |
| Compressor 1<br>overload                                                                                                    | ompressor 1<br>verload Compressor 1 runs the test                                                                                                    |                                                                       |                                                                                                    |  |
| Compressor 2<br>pressure high                                                                                                    | Test when the compressor button has<br>pressed                                                                                                    |                                                                       |                                                                                                    |  |
| Compressor 2<br>pressure low                                                                                                    | If the [LP Check Delay] is 0, test when<br>the compressor button has pressed;If<br>the<br>[LP Check Delay] is not 0, then<br>compressor 2 runs the test.  | Stop compressor 2 only without affect other equipments to work.       | Check if the input is consistent with the switch setting.                                               |  |
| Compressor 2<br>overload                                                                                                    | Compressor 2 runs the test                                                                                                    |                                                                       |                                                                                                    |  |
| Compressor 3<br>pressure high                                                                                                    | Test when the compressor<br>button has pressed                                                                                                    |                                                                       |                                                                                                    |  |
| Compressor 3<br>pressure low                                                                                                    | If the [LP Check Delay] is 0, test when<br>the compressor button has pressed;If<br>the<br>[LP Check Delay] is not 0, then<br>compressor 3 runs the test.  | Stop compressor 3 only without affect other equipments to work.       | Check if the input is<br>consistent with the switch<br>setting.                                         |  |
| Compressor 3<br>overload                                                                                                    | Compressor 3 runs the test                                                                                                    |                                                                       |                                                                                                    |  |
| Compressor 4<br>pressure high                                                                                                    | Test when the compressor button has<br>pressed                                                                                                    | Stop compressor 4 only<br>without affect other<br>equipments to work. | Check if the input is consistent with the switch setting.                                               |  |
| Compressor 4<br>pressure low                                                                                                    | If the [LP Check Delay] is 0, test when<br>the compressor button has pressed;If<br>the<br>[LP Check Delay] is not 0, then<br>compressor 4 runs the test.  |                                                                       |                                                                                                    |  |
| Compressor 4<br>overload                                                                                                    | Compressor 4 runs the test                                                                                                    |                                                                       |                                                                                                    |  |
| Water Temp. Low                                                                                                    | Test offer nump starts                                                                                                    | Stop the compressor,<br>and do not stop the<br>pump.                  | Check if the water<br>temperature is lower than<br>the set temperature of<br>Liquid protection.         |  |
| Water Temp. High                                                                                                    |                                                                                                    | Stop the compressor,<br>and do not stop the<br>pump.                  | Check if the water<br>temperature is higher than<br>the set temperature of<br>Liquid protection.        |  |
| Anti-freeze Err                                                                                                    |                                                                                                    |                                                                       | Check if the antifreeze input is consistent with the switch setting.                                    |  |
| Water-temp.<br>Sensor breaks<br>Water-temp.<br>Sensor short circuit<br>Anti-freeze<br>Sensor breaks<br>Anti-freeze<br>Sensor short circuit | Power on to test                                                                                                    | Stop the compressor,<br>and do not stop the<br>pump.                  | Check if the temperature probe is in proper contact.                                                    |  |
| Anti-freeze<br>temperature is too<br>low                                                                                                   |                                                                                                    | Stop the compressor,<br>and do not stop the<br>pump.                  | Check if the antifreeze<br>temperature is lower than<br>the set temperature of<br>antifreeze protection |  |

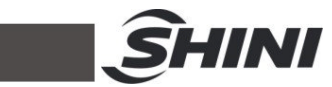

| Fault                                                        | Test Conditions                                    | Troubleshooting                                     | Solution                                                                                                    |
|--------------------------------------------------------------|----------------------------------------------------|-----------------------------------------------------|----------------------------------------------------------------------------------------------------|
| Blower 1 fault (Only<br>applicable for<br>air-cooled series) | Compressor 1 runs the test                         |                                                     | Check if the blower 1 fault<br>input input is consistent<br>with the switch setting.                                   |
| Blower 2 fault (Only<br>applicable for<br>air-cooled series) | Compressor 2 runs the test                         | Stop the compressor,                                | Check if the blower 2 fault<br>input input is consistent<br>with the switch setting.                                   |
| Blower 3 fault (Only<br>applicable for<br>air-cooled series) | Compressor 3 runs the test                         | pump.                                               | Check if the blower 3 fault<br>input input is consistent<br>with the switch setting.                                   |
| Blower 4 fault (Only<br>applicable for<br>air-cooled series) | Compressor 4 runs the test                         |                                                     | Check if the blower 4 fault<br>input input is consistent<br>with the switch setting.                                   |
| Water flow short                                             | Test after the pump starts for (Pump on delay)time | Stop the unit                                       | Check if the water flow input is consistent with the switch setting                                                    |
| Pump Overload                                                | Test after pump starts                             | Stop the unit                                       | Check if the pump<br>overload input is<br>consistent with the switch<br>setting.                                       |
| Phase Err                                                    | Power on to test                                   | Stop the unit                                       | Check if there is default<br>phase or anti-phase in the<br>three-phase power input<br>and if the switch is<br>correct. |
| Water Level Low                                              | Power on to test                                   | Stop the unit                                       | Check if the water level input is consistent with the switch setting.                                                  |
| Need Maintenance                                             | Test after pump starts                             | The unit connot start o<br>operation time of compre | nce stops(the accumulative ssor exceeds the set value)                                                                 |